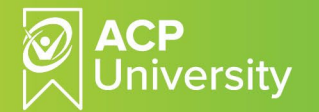

## How to Enroll in National Webinar Series CE Courses

For the best experience, download the Adobe Learning Manager (ALM) App on your smart device. Note, active ACP University registered account is required in order to enroll in a National Webinar Series (NWS) CE course.

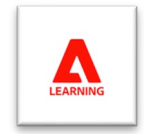

## Three simple ways to enroll using your smart device and the ALM App.

- 1. Using the NWS monthly PDF calendar and your smart device:
  - Scan calendar QR code (bottom right corner). (First image).
  - Select the course you'd like to take by clicking on the course title.
  - Scroll down to "Enroll now" for "Existing Account Auto Enrollment". (Second image)
  - To use the QR code, press and hold QR code for 3-5 seconds.
  - Select "open in Adobe LMS."
- 2. Using a desktop, your smart device, and the NWS PDF calendar:
  - In the desktop, open PDF calendar and click on the hyperlink for the desired course. (1<sup>st</sup> image)
  - Scroll down to "Enroll now" for "Existing Account Auto Enrollment". (2<sup>nd</sup> image)
  - Use your smart phone to scan code for auto enrollment in the course.
- 3. Using a desktop, your smart device, and ACP Partner Resource Center:
  - Go to <u>www.acplus.com</u>
  - Log into partner resource page
  - Select Upcoming Live Webinars "Check the schedule"
  - Select course and scroll down to "Enroll Now". (2<sup>nd</sup> image)
  - Use your smart phone to scan QR code for auto enrollment.

## \*\*\*Important notes:

- Upon course enrollment, you will receive instant confirmation and/or email notification.
- If you are scanning the Course Enrollment QR code that is displayed on a separate device, and you do not have the ALM App. You will be prompted to log into your account via the browser to complete your enrollment.

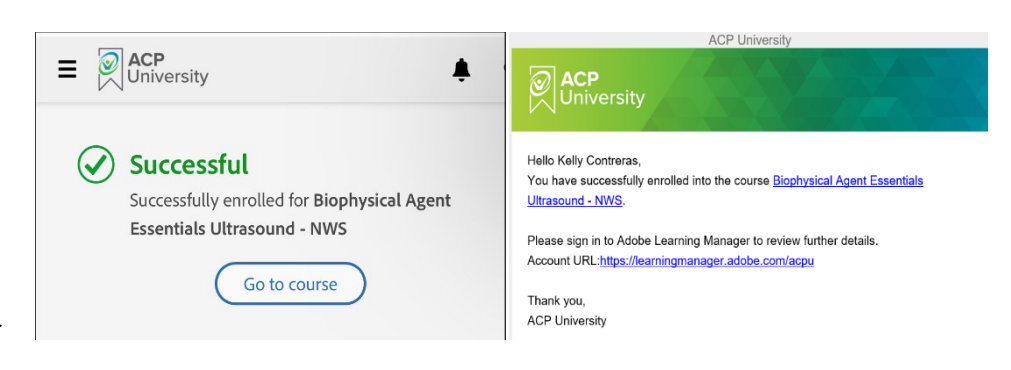

For any questions, contact your ACP Clinical Program Consultant (CPC) or ACP Clinical Ed at <u>ClinicalEd@hanger.com</u>

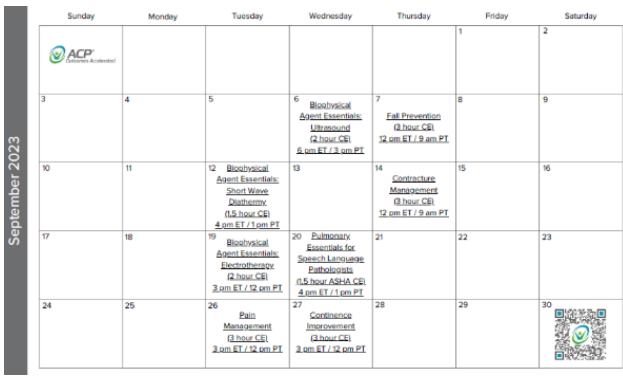

## Erroll Now Please note: You will not be able to register for webinars without an active ACP University (LMS) account. Fixisting Account Auto-Enrollment For the best experience, download the Adobe Learning Manager App and use the below QR code to automatically enroll anytime leading up to start of the course. Fixiotic Additional Additional Additi